### Innovative Payment Solutions

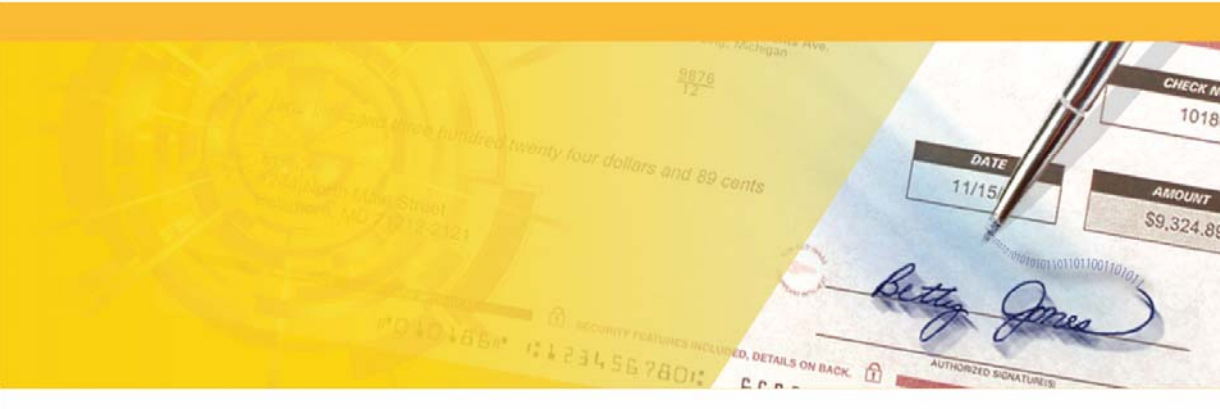

### ezSigner Users Manual

for Secure Signatures and Graphics

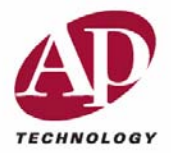

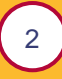

### Notice

The information contained in this document is subject to change without notice.

Except for the express warranties of the original software, AP Technology makes no other warranty of any kind with regard to this material including, but not limited to, the implied warranties of commerce or use of this material. The liability of AP Technology under the warranty set forth shall be limited to the amount paid by the customer for the product. In no event shall AP Technology be liable for any special, consequential, or other damages for breach of warranty.

No part of this document may be photocopied or reproduced without the prior written consent of AP Technology.

### **Trademarks**

AP Technology is a registered trademark and ezSigner is a trademark of AP Technology.

Windows<sup>™</sup> is a registered trademark of Microsoft Corporation.

### Copyright

© 2013 AP Technology. All rights reserved.

EZ-0003-6/13

### **Contents**

| 1 | Introduction to ezSigner                                    | 5  |
|---|-------------------------------------------------------------|----|
|   | System Requirements                                         | 5  |
|   |                                                             |    |
| 2 | Installing ezSigner                                         | 6  |
|   | Getting Started                                             | 6  |
|   |                                                             |    |
| 3 | ezSigner Registration & Transfer                            | 8  |
|   | 30-day Evaluation Copy                                      | 8  |
|   | Registration during the 30-day evaluation period            | 10 |
|   | Registration after the 30-day evaluation period has expired | 12 |
|   |                                                             |    |
| 4 | Set-up ezSigner                                             | 14 |
|   | Create New ezSigner User                                    | 15 |
|   | User Permissions Definitions                                | 16 |
|   | Modify Existing User Permissions                            | 19 |
|   | Deleting User                                               | 19 |
|   | Security Log                                                | 19 |
|   | Review Security Log                                         | 21 |
| _ |                                                             |    |
| 5 | Creating an Overlay                                         | 22 |
|   | To create an Overlay                                        | 22 |
|   | Step 1: Select/Create ezSigner Overlay                      | 23 |
|   | Step 2: Add/Delete Overlay Images                           | 23 |
|   | Step 3: Overlay Image Placement                             | 25 |
|   |                                                             | 21 |

3

|    | To create a unique Secure Signature Background |    |
|----|------------------------------------------------|----|
|    | Datestamp                                      |    |
|    | SecureMark                                     | 31 |
|    | Unique Identifier Number                       |    |
| 6  | Printing with ezSigner                         |    |
|    | Printer Setup                                  |    |
|    | Default ezSigner Printer                       |    |
|    | Page Setup                                     |    |
|    | Printing using the ezSigner                    |    |
| 7  | Graphics                                       |    |
| -  | Creating or scanning graphic images            | 36 |
|    | Sizing                                         |    |
|    | ezSigner Signature Graphic                     |    |
| 8  | Technical Support                              | 39 |
| In | dov.                                           | 40 |
| ш  |                                                |    |

4

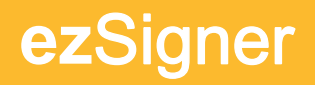

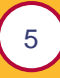

# **1** Introduction to ezSigner

ezSigner is the fastest and most secure way to add signatures or security graphics to documents.

ezSigner is the secure solution to end the tedious process of hand-signing checks.

Common graphic files can be imported into ezSigner then securely encrypted and linked with a password. Your password holds the power to print the encrypted signatures or graphics.

### **System Requirements**

Windows™ XP/XP Pro/Vista/7/8; Pentium 233-megahertz (MHz) processor

or faster

64 MB RAM or the min. requirements Microsoft sets for specific OS

50 MB available on hard disk

SVGA color monitor with 800x600 resolution capability (recommended)

### 6

# **2** Installing ezSigner

### **Getting Started**

- 1. Determine which PC will be utilizing the ezSigner application.
- 2. Close all applications prior to installing this program. *Exit all Windows Programs*.
- 3. Insert the **ezSigner** CD in your CD-ROM drive. The installation program will start automatically.

If it does not launch, from Explore (Right mouse click the Start icon and select Explore) select your CD Drive and double-click. Select **Setup.exe** and double-click.

- 4. Welcome Screen click NEXT.
- 5. **License Agreement** click **the appropriate button** (Accept license and continue installation, *Not Accept Software License* and exit installation) click **NEXT**.
- 6. **Customer Information & Organization** Enter Customer Name & Organization after completion click **NEXT**.
- 7. **Destination Location** to leave as default click **NEXT.**

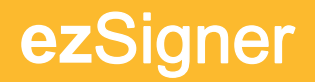

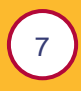

8. **Ready to Install** - click **INSTALL.** 

**Note:** If you receive the Creating Icons screen and it does not disappear, click on the **X** in the upper right corner to continue.

 InstallShield Wizard Complete - click FINISH installation is now complete, you can access the program from Start – Programs – ezSigner.

**Special Note for WindowsNT/2000/XP/Vista/7 users:** Installing on Windows NT/2000/XP/XP Pro/Vista/7 machines and using multiple Windows users on the same machine:

This requires more than one user having access to the same workstation, with each user logging in & out with their unique Windows name and password.

In this situation, the default security settings for Windows<sup>™</sup> NT/2000/XP/XP Pro/Vista/7 allows only the user who was logged in Windows at the time of overlay creation to use see and use it in the ezSigner program.

Example: John logs into a Windows<sup>™</sup> NT/2000/XP/XP Pro/Vista/7 machine and creates an ezSigner Overlay. Another user, Mary, then logs on to the same machine under her Windows login and uses the ezSigner program. The program will work but Mary will not be able to use any Overlay that John created while logged in under his Windows name and password.

**Special Note for all users:** Every user must be given administrator level permissions to use ezSigner.

# **3** ezSigner Registration & Transfer

### **30-day Evaluation Copy**

You may use the full features of the ezSigner program free for 30 days. (Refer to <u>System Requirements</u>) The Title Bar will keep you informed as to the number of days left before the program expires. At any time you can purchase and register this evaluation copy, allowing it to become a full licensed version of ezSigner.

- Once an ezSigner evaluation copy is installed on a PC, you cannot "get around" the 30-day trial period.
- The **Title Bar** will keep you informed as to the number of days left before the program expires.
- If you uninstall or reinstall the ezSigner software on the same PC it will not affect the trial period; the expiration period will resume where it left off.

8

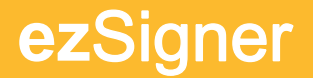

 SSMODULE Error 133: If you try to set PC's system clock back to avoid expiration, you will receive the following error (which can only be corrected by resetting the PC's system clock back to the correct date/time):

| 3 |
|---|
|   |
|   |

9

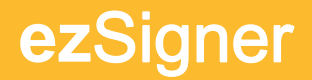

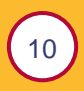

### **Registration during the 30-day evaluation** period

If you decide to purchase and register ezSigner you may do so at any time during the 30-day period.

- 1. From the toolbar click on **Help**.
- 2. Select **Register ezSigner**.

#### - or -

Press the **Register ezSigner** button at the bottom of the main screen.

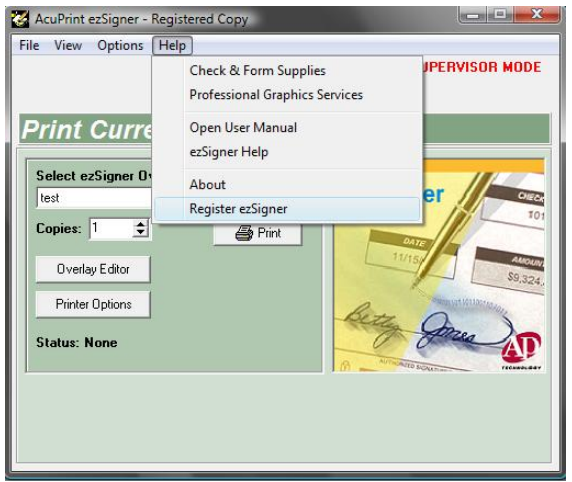

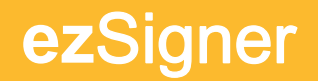

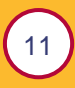

3. The Register ezSigner screen will now appear.

| 🥳 AcuPrint ezSigner - Register                                                                                | <b>×</b>     |
|----------------------------------------------------------------------------------------------------|--------------|
| To purchase this version of ezSigner and<br>activation code, please contact:<br>AP Technology<br>760 602 5424 | receive your |
| jandrews@acuprint.com                                                                                         |              |
| Customer Code:                                                                                                |              |
| 1087574498                                                                                                    |              |
| Registration Code:                                                                                            |              |
|                                                                                                    |              |
|                                                                                                    | 1            |
| Register                                                                                                    | Close        |

- 4. Call the phone number listed on the screen to register and give the phone representative the customer code listed on the screen in red.
- 5. Enter the registration code they supply on the screen and press the register button.

**Note:** This code is good only for the ezSigner solution on this machine and cannot be used on another machine.

After registration the ezSigner program closes automatically. To launch the ezSigner program go to Start – Programs – ezSigner

After registration: You will no longer see the **Register ezSigner** button at the bottom of the main screen and the Title Bar will no longer say **Evaluation Copy**.

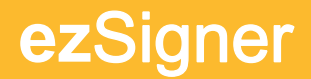

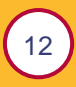

### **Registration after the 30-day evaluation period has expired**

If you select ezSigner from the Program menu or from the screen icon the following screen will appear:

| 🥳 AcuPrint ezSigner - Register                                              |                |
|-----------------------------------------------------------------------------|----------------|
| To purchase this version of ezSigner an<br>activation code, please contact: | d receive your |
| AP Technology<br>760.602.5424<br>jandrews@acuprint.com                      |                |
| Customer Code:                                                              |                |
| 1087574498                                                                  |                |
| Registration Code:                                                          |                |
|                                                                             |                |
| Register                                                                    | Close          |

To register:

- 1. Call the phone number listed on the screen to register and give the phone representative the customer code listed on the screen in red.
- 2. Enter the registration code they supply on the screen and press the register button.

**Note:** This code is good only for the ezSigner solution on this machine and cannot be used on another machine. After the

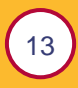

initial 30-day period ezSigner will not re-install on the machine it was originally installed on unless a fully registered license is purchased.

After registration the ezSigner program closes automatically. To launch the ezSigner program go to Start – Programs – ezSigner

After registration: You will no longer see the **Register ezSigner** button at the bottom of the main screen and the Title Bar will no longer say **Evaluation Copy**.

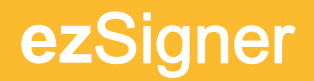

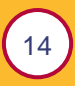

# **4** Set-up ezSigner

Initial program Log-in Name & Password Information

- 1. From the Start button (lower left corner of your PC), click on **Start**, **Programs, ezSigner**, **ezSigner**.
- 2. Enter in the default user Name as "**supervisor**" and enter the default Password as "**password**."

| 🎸 AcuP | rint ezSign | er - Login | ×      |
|--------|-------------|------------|--------|
|        | Name:       |            | ОК     |
| ି କା   | Password:   |            | Cancel |
|        |             |            |        |

3. Click on **OK**.

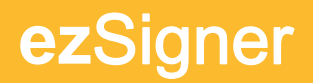

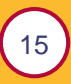

### **Create New ezSigner User**

- 1. Click on **Options** from the tool bar.
- 2. Click on User Administration.

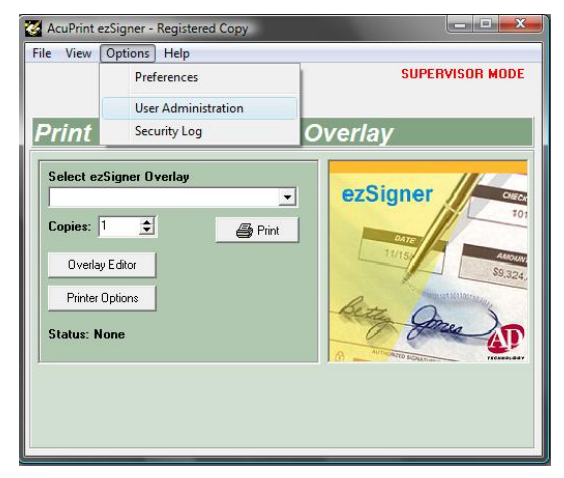

- 3. Enter in a new user's name and password and confirm password.
- 4. Select permissions for this user.

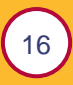

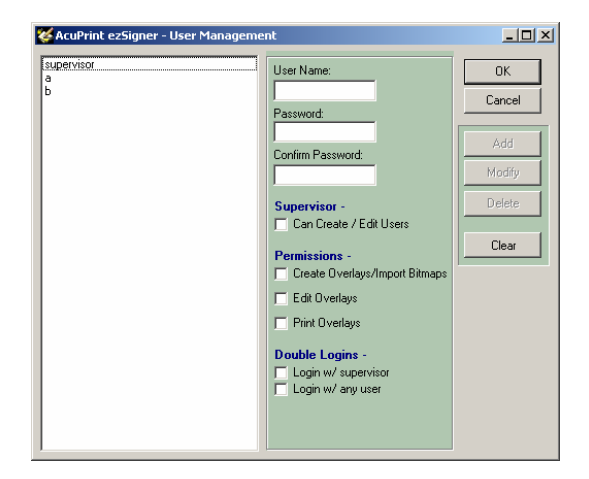

#### **User Permissions Definitions**

#### Supervisor

**Can Create / Edit Users:** The user with this privilege has maximum control over program security and printing. This privilege allows for creating new users and / or editing existing user's permissions.

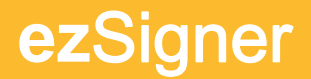

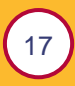

#### Permissions

**Create Overlays:** The user with this privilege can create overlays.

**Edit Overlays:** The User with this privilege can only edit existing overlays.

**Print Overlays:** The User with this privilege can only print existing overlay.

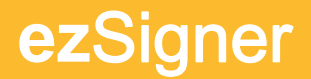

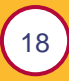

#### **Double Logins**

**Login with Supervisor:** This User must use a double login to enter the program. The second person required must have supervisor privileges.

**Login with Any User:** This User must use a double login to enter the program. The second person required can be any listed user.

| 🎸 AcuP | rint ezSigne                               | er – Login                    | ×             |
|--------|--------------------------------------------|-------------------------------|---------------|
|        | Name:                                      | a                             | OK            |
| শ্বা 🔻 | Password:                                  | *Protected*                   | Cancel        |
| You ar | <i>e required to</i><br>Name:<br>Password: | have a second person log-inte | n the system. |

5. Click on **Add** repeat for each new user.

**Note:** For security reasons, delete or change original supervisor login and password from list.

*Warning*: Do not do this until all users' names and passwords have been tested.

6. Click on **OK** when done adding all users.

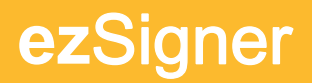

### 19

### **Modify Existing User Permissions**

- 1. Select **User** (from list).
- 2. Modify **Permissions** and / or **Passwords**.
- 3. Click Modify.
- 4. Click on **OK** to exit the screen.

### **Deleting User**

- 1. Select **User** (from list).
- 2. Click Delete.
- 3. Click on **OK** to exit the screen.

### **Security Log**

The Security Log is a record of all events that have occurred when the ezSigner is in operation.

The security log size is unlimited by default. You may limit the log size by time or file size by selection of the appropriate button.

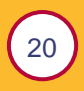

These events include the following:

- The date and time of a user login:
  - Shows if login was successful or not.
  - Shows permissions of the logged-in user.
- Adding or modifying a user profile.
- Editing or creating a signature overlay.
- Printing-Tells what unique overlay was printed <u>(Unique Identifier</u> <u>Number</u>) and who initiated the printing.

| ecuity Log Options                                                                                                    | Number of Entries =                                     |  |
|----------------------------------------------------------------------------------------------------|---------------------------------------------------------|--|
| Do not limit log size or entry dates                                                                                                    |                                                         |  |
| C Keep Security Log file size to: 100 🚊 Kb (Kilobytes)                                                                                                    |                                                         |  |
| C Keep Security Log records for: 30 🚖 days                                                                                                    |                                                         |  |
| (29/2002 8:08:18 AM> Login successful, user name = supervisor<br>(29/2002 8:08:18 AM> Permissions = (USER MANAGEMENT> (IM<br>(29/2002 8:10:16 AM> User "a" Modified.                                                                                                    | PORTING> (EDITING> (PRINTING>                           |  |
| 22/2002 60:01:0 AMS-Login successful, user name = supervisor<br>22/2002 60:01:0 AMS- Demoissions = (USER MAABEMENT) - MU<br>22/2002 81:01:6 AMS- Demoissions = (UMPORTING) < EDITING) - d<br>22/2002 81:01:2 AMS- Demoission = (UMPORTING) < EDITING) - d<br>22/2002 81:02:2 AMS- Demoissions = CMMPORTINGS < EDITINGS + d                                                                                                    | Porting> (Editing> (Printing><br>Printing><br>Frinting> |  |
| 22/2002 090110 AMD Login Luccestrial, uter name « uppervisor<br>202002 08118 AMD - Permissions « LUSER MANABERNY) - Liki<br>22/2002 181118 (AMD Liser "a" Modified<br>22/2002 181118 (AMD Liser "a" Modified<br>22/2002 181118 (AMD Liser "a" Modified<br>22/2002 181118 (AMD Liser "a" Modified<br>22/2002 181118 (AMD Liser "a" Modified<br>22/2002 1810 (AMD Liser "a" Modified<br>22/2002 1810 (AMD Liser "a" Mod | PORTING> (EDITING> (PRINTING)<br>PRINTING><br>PRINTING> |  |
| 22/2020 2001 10 AMD Login successful, user name » supervisor<br>22/2020 2001 10 AMD Login successful, user name » supervisor<br>22/2020 2011 10 TeAMD Login "Andred,<br>22/2020 21 10 TeAMD Login "Andred, user name » a<br>22/2020 21 10 22 AMD Login successful, user name » a<br>22/2020 21 10 22 AMD Previsions + KMSHRTNKS-KERTINGS-KE                                                                                                    | Porting, (Editing, (Printing)<br>Printing,<br>Printing, |  |

You are also able to print or export the security log (use export to review and sort in a spread sheet program, e.g. Excel). Buttons at bottom of screen: **Set Pitch by PCL** is selected by default for all PCL printers).

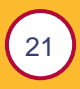

### **Review Security Log**

- 1. Select **Options** on toolbar.
- 2. Select **Security Log** from dropdown menu.

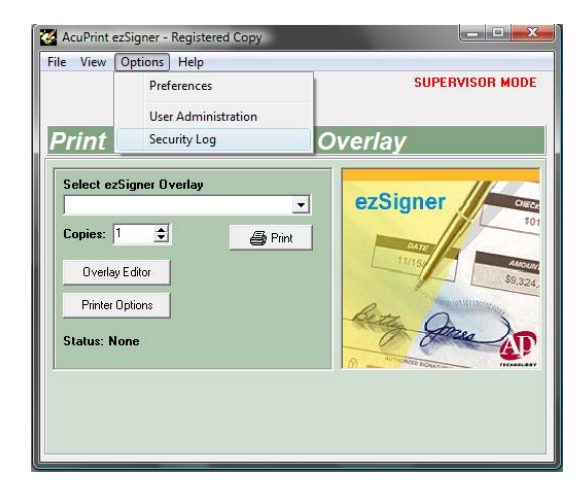

3. The Security Log screen will now appear. You can print or export the log for review. (You must have permission to view this screen.)

| Security Log Uphons                                                                                                    | Number of Entries - |  |
|----------------------------------------------------------------------------------------------------|---------------------|--|
| Do not limit log size or entry dates                                                                                   |                     |  |
| C Keep Security Log file size to: 100 😴 Kb (Kilobytes)                                                                 |                     |  |
| C Keep Security Log records for: 30 🖨 days                                                                             |                     |  |
| 10/29/2002 8:10:15 AMO Pennissons = CMPORTINGS (EDITING) (P1<br>10/29/2002 8:10:22 AMS Login successful, user name = a | INTING)             |  |
| TWEAPENAE 0. THEE PRIME POSTERNAL STREND TO THE VERTICAL STRENDS                                                       | 1010042             |  |
|                                                                                                    |                     |  |
|                                                                                                    |                     |  |

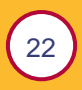

# **5** Creating an Overlay

### To create an Overlay

- 1. Click on **Overlay Editor** button from the **Print Current ezSigner Overlay** screen. (*Default screen*)
  - or -

Select **View** on toolbar and select **Overlay Editor** from dropdown menu.

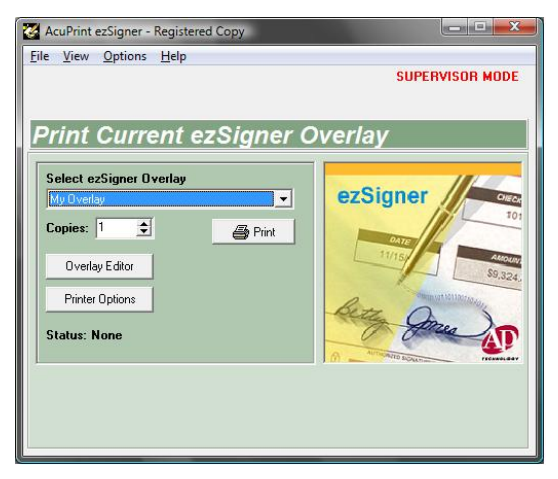

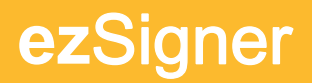

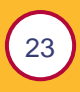

### Step 1: Select/Create ezSigner Overlay

- 1. Click on **New** button under the section **Step 1**.
- 2. Enter Name in the **Overlay name** field.
- 3. Click on **OK**.

| AcuPrint ezSigner - Create New Overlay The new ezSigner overlay you are creating requires a unique name. Ente unique name in the box below. When you are ready to create the new overlay, Press 'DK.' |           |  |
|----------------------------------------------------------------------------------------------------|-----------|--|
| Overlay Name:                                                                                                    | 1         |  |
|                                                                                                    | OK Cancel |  |

### Step 2: Add/Delete Overlay Images

- 1. Click on **Add** button under the section **Step 2**.
- 2. Browse for the graphic image to place on the page.

**Note:** This file must be in a supported format. Graphics supported (Bitmap-.bmp, Jpeg-.jpg, Paintbrush-.pcx, Adobe Photoshop -.psd, Macintosh format-.pct). For additional information (Refer to <u>Graphics</u>.)

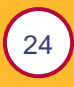

| 😸 AcuPrint ezSigner - Registered Copy |                                |
|---------------------------------------|--------------------------------|
| <u>File View Options H</u> elp        |                                |
|                                       | SUPERVISOR MODE                |
|                                       |                                |
| ezSigner Overlav Edit                 | tor                            |
|                                       |                                |
| STEP 1: Select/Create Overlay         | Selected Image: Not Available  |
| My Uveray                             |                                |
|                                       |                                |
|                                       |                                |
|                                       | Image Not Available.           |
| STEP 2: Add/Delete Overlay Images     |                                |
| <u>↓</u>                              |                                |
| Add Delete Rename                     |                                |
|                                       |                                |
| STEP 3: Overlay Image Placement       |                                |
| Edit Selected Overlay                 | *Image may not be Back to Main |
|                                       | shown to scale                 |

3. Select image file and click on **Open**.

**Note:** The image will now be displayed on the Selected Image screen on the right.

**Tip:** On the ezSigner CD is a sample image file to create practice overlay(s). Found in: <CD Drive>:\Samples

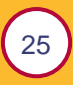

| Select File To     | Import                             | <u>? ×</u>                |
|--------------------|------------------------------------|---------------------------|
| Look jn: 📔         | Signatures (Engineering) 💿 🗢 🗈 💣 🎫 | 🔽 Enable Pre <u>v</u> iew |
| WSIG               |                                    | theyo                     |
| File <u>n</u> ame: | WSIG.bmp Qpen                      |                           |
| Files of type:     | All Files (*.*) Cancel             |                           |
|                    |                                    |                           |

4. Repeat steps 1-3 for each additional graphic image you want in the overlay.

**Note:** You can add graphics images or modify an Overlay at any time.

**Security Note:** Remember to store the original image in a secure location.

#### **Step 3: Overlay Image Placement**

1. Click on Edit Selected Overlay under the section Step 3, to go to Overlay Image Placement screen.

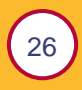

**Note:** Initial view shows all graphic images imported into Overlay.

2. From pulldown menu, select image to place on the page.

**Note:** When initially imported all images are placed at center of screen.

| AcuPrint ezSigner - Registered Co | ру          | ×                  |
|-----------------------------------|-------------|--------------------|
| <u>File View Options H</u> elp    |             |                    |
|                                   |             | SUPERVISOR MODE    |
|                                   |             |                    |
| Overlay Image Pla                 | acement     |                    |
| Overlay Image Name:               |             |                    |
| NoAvail                           |             |                    |
|                                   |             |                    |
| Image Positioning                 |             |                    |
| Left (inches) 4.00                | _           | 극                  |
|                                   |             |                    |
| Top (inches) 5.50 🚽               |             |                    |
| Image Sizing                      |             |                    |
| Image Resolution: 150dpi          |             |                    |
| Secure Background                 |             |                    |
| ☐ Datestamp                       |             |                    |
| Save Undo                         | Back To Ove | edau Editor Einish |
|                                   | Back TO OVE |                    |

3. Image placement is done using either: Scroll bars located at right side and bottom of Overlay viewer, or by entering the position in inches at the **Image Positioning** box located at the left side of screen.

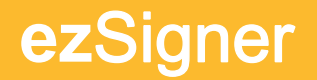

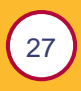

Place image to desired position and select Save button.
 Note: Undo button will return to last position before a Save.

### **Signature Option**

Signatures may have optional **Secure Signature Background** placed behind the image. This creates a unique lined and shaded background behind the signature.

Signature:

ly Ligner

Signature with Secure Signature Background enabled: (Feather Preferences)

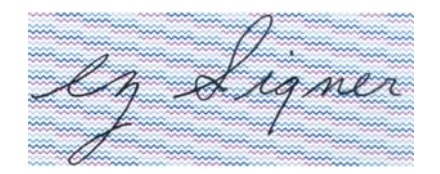

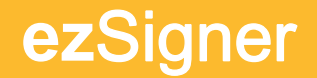

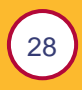

Signature with Secure Signature Background enabled: (Unique Identifier Preferences)

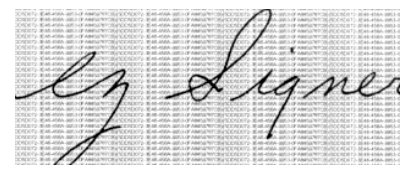

To enable Secure Signature Background behind a signature: select the check box for **Secure Background**.

Note: Do not select this check box for images that are not signatures.

| AcuPrint ezSigner - Registered Copy |             |                    |
|-------------------------------------|-------------|--------------------|
| <u>File View Options H</u> elp      |             |                    |
|                                     |             | SUPERVISOR MODE    |
|                                     |             |                    |
| Overlav Image Pla                   | cement      |                    |
| Overlay Image Name:                 |             |                    |
| NoAvail                             |             |                    |
|                                     |             |                    |
|                                     |             |                    |
| Image Positioning                   |             | -                  |
| Left (inches) 4.00                  |             | -                  |
| Top (inches) 5.50                   |             |                    |
| Image Sizing                        |             |                    |
| Image Resolution: 150dpi            |             |                    |
| Width: 0.53" Height: 0.25"          |             |                    |
| Datestamp                           | 11          |                    |
| Save Undo                           |             |                    |
|                                     | Back To Ove | rlay Editor Finish |
|                                     |             |                    |

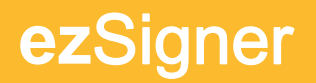

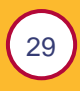

#### To create a unique Secure Signature Background

- 1. Select **Options** on toolbar.
- 2. Select **Preferences** from pulldown menu.
- 3. From lower section of the Preferences screen, you have two Security Mask Options: Feather Pattern and Overlay Unique Identifier.
- 4. Selecting Feather Pattern you have three options:
  - a. Security Mask Starting Color: Selects color of mask.

*Note:* Not applicable if printing using a black & white printer.

- b. **Security Mask Line Thickness**: Selects the point size of lines behind signature.
- c. **Security Mask Pattern**: Five options for background patterns.
- 5. Selecting **Unique Identifier** will place the Unique Identifier number associated with the overlay you created in a micro font behind the signature.

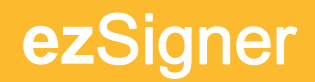

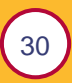

### Select - Feather Pattern

| AcuPrint - Preferences                                  |              |
|---------------------------------------------------------|--------------|
| Include ezSecureMark                                    | 0K<br>Cancel |
| Color Options<br>Security Mask Stating Color: Dhange    |              |
| Security Mask Color Pattern: Spinal                     |              |
| Use Feather Pattern     Security Mask Line Thickness: 3 |              |
| C Use Overlay Unique Identifier                         |              |
|                                                         |              |

### Select - Overlay Unique Identifier

| AcuPrint - Preferences                                                                                                    |              |
|----------------------------------------------------------------------------------------------------|--------------|
| Include ezSecureMark     Print Overlays as separate documents                                                                                                    | OK<br>Cancel |
| Color Options                                                                                                    |              |
| Security Mask Color Pattern: Easy                                                                                                    |              |
| Security Mask Options                                                                                                    |              |
| C Use Feather Pattern                                                                                                    |              |
| Security Mask Line Thickness: 1                                                                                                    |              |
| Use Overlag Unique Identifier                                                                                                    |              |
| 12345678-948C-0EF0-1234-5678948CDEF0/12345678-948C-0EF0-1<br>12345678-948C-0EF0-1234-5678948CDEF0/112345678-948C-0EF0-1<br>12345679-948C-0EF0-1234-5678948CDEF0/112345678-948C-0EF0-1<br>12345678-948C-0EF0-1234-5678948CDEF0/112345678-948C-0EF0-1 |              |
| 12345678-9ABC-DEF0-1234-56789ABCDEF0}(12345678-9ABC-DEF0-1<br>12345678-9ABC-DEF0-1234-56789ABCDEF0)(12345678-9ABC-DEF0-1                                                                                                    |              |

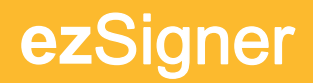

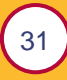

### **Datestamp**

The Datestamp feature in the Preferences screen allows you to put a date/timestamp in a specific location around an image or signature. By clicking the "?" button, you can specify a format for the date/timestamp (i.e. 10/12/2007 08:58AM, 20071012, etc.). To use the Datestamp for a specific image, simply check the Datestamp checkbox in the lower left of the Overlay Image Placement screen.

### **SecureMark**

A SecureMark is a special security graphic designed to add a unique security image that will identify the document was created by the ezSigner program.

For added security, the default of the program is set to add the SecureMark to all of your checks. If you do not want the SecureMark to display on your checks, follow the steps:

- 1. Select **Options** on the toolbar.
- 2. Select **Preferences** from the pulldown menu.
- 3. From upper section of the Preferences screen, unselect the check box **Include** *SecureMark*.

**Note**: When selected, the SecureMark will appear on all Overlays. To position SecureMark, please refer to **Step 3**: **Overlay Image Placement** in this guide.

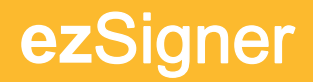

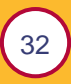

### **Unique Identifier Number**

The Unique Identifier Number is a unique secure number associated with each overlay you create. <u>Every time</u> you save an overlay, ezSigner associates a unique identifier number with that overlay. (No other ezSigner solution on any other workstation will create the same number).

When you save an overlay, the Security Log records that you have created and saved an overlay and shows the Unique Identifier Number associated with that overlay.

Remember, if you re-save an existing overlay, regardless if you made changes or not, ezSigner will assign a new Unique Identifier Number to that overlay. This will also be recorded in the Security Log.

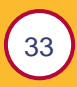

# **6** Printing with ezSigner

### **Printer Setup**

### **Default ezSigner Printer**

ezSigner will utilize your Windows default printer. If you want to change this, follow the steps below:

- 1. Click on **File** on the toolbar.
- 2. Select **Printer Setup.**
- 3. Select the appropriate printer to print the overlays.
- 4. Click on OK.

### **Page Setup**

To change any of the following options:

- Paper size (letter & legal)
- Page orientation (portrait & landscape)
- Tray selection

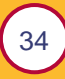

| <mark>&amp; AcuPrint ezSigner EVALUATIO</mark><br>File <u>Vi</u> ew <u>O</u> ptions <u>H</u> elp | v- *30 days left*                                                                    |  |
|--------------------------------------------------------------------------------------------------|--------------------------------------------------------------------------------------|--|
| Output and Paper Selection                                                                       |                                                                                      |  |
| Page Size:<br>Letter  Letter  Orientation  Potrat  C Landscape                                   | Tray Selection:<br>Auto Select<br>Graphics Dithering:<br>Dither Fine<br>Back to Main |  |

- 1. Click on **View** from the toolbar.
- 2. Select **Printer Options**.
- 3. Make necessary changes.
- 4. Click on **Back to Main** to return to Main Screen.

### **Printing using the ezSigner**

- 1. Fill the printer tray with the pages to be printed.
- 2. At the **Print Current ezSigner Overlay** (main screen), select the correct overlay for this print job.

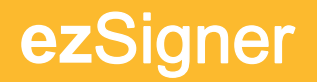

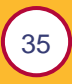

- 3. Enter in the number of copies (pages to be printed).
- 4. Click on the **Print** button.

#### Note: Place check stock correctly in printer.

**Remember**, check stock (and/or document) location (tray), position (up or down) and direction (top or bottom first) vary between printers. Make sure to correctly insert your documents in the printer. When in doubt, print using a test page first.

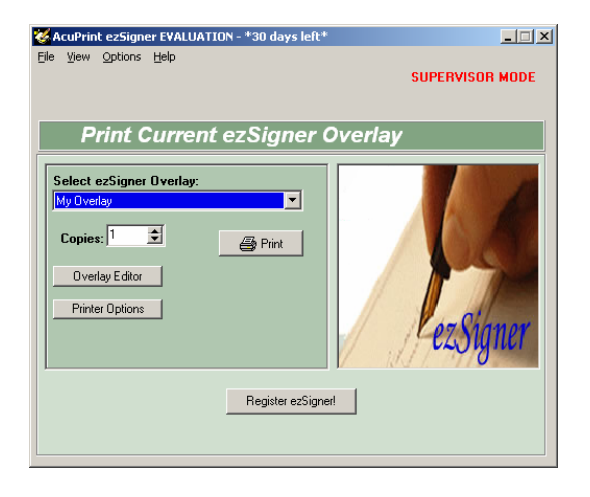

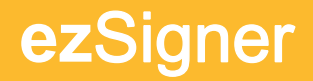

# **7** Graphics

ezSigner supports the following graphic formats:

| Graphic file type | File extension |
|-------------------|----------------|
| Bitmap            | .bmp           |
| Jpeg              | .jpg           |
| Paintbrush        | .рсх           |
| Adobe Photoshop   | .psd           |
| Macintosh format  | .pct           |

### **Creating or scanning graphic images**

For best results, from the graphic application program, save all work at a minimum of 300 dpi.

36

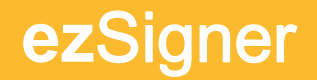

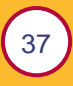

For best results scanning graphic images, scan all work at a minimum of 300 dpi (600 dpi is preferred).

### Sizing

Graphic images are exactly the size saved or scanned. To change the image proportions, open image in a graphic application (e.g. Microsoft Paint, Paint Shop Pro, Adobe Illustrator, etc.), adjust the image size and then resave image.

*Note:* Make sure to save the image in any of the above graphic formats.

Security Note: Remember to store the original image in a secure location.

### ezSigner Signature Graphic

ezSigner graphic artists can scan and enhance your signature file. This service is available for an additional fee.

After scanning an image, ezSigner graphic artists clean and enhance the image bit by bit to produce the optimum quality graphic image.

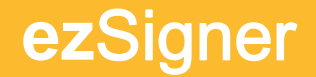

**Typical Scanned Signature** 

5 ignatur

ezSigner Signature

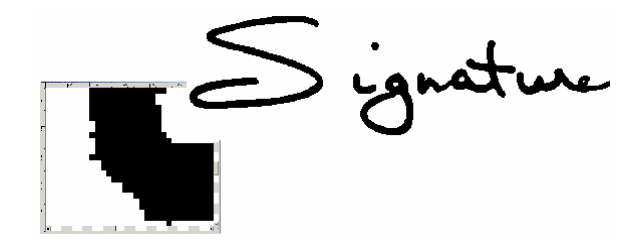

ezSigner Graphic Artists will improve your image for optimum quality and resolution. For details on this optional service, call your ezSigner sales representative.

38

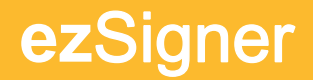

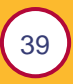

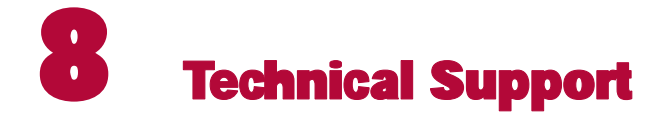

### For ezSigner Customer Service

Phone (800) 652-2877 e-mail: aptech@acuprint.com

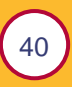

### Index

3

А

В

D

Е

#### F 30-day Evaluation Copy, 8 Feather Pattern, 29, 30 Feather Preferences, 27 L Add/Delete Overlay Images, 23 Adobe Photoshop, 23, 36 Image Positioning, 26 J Bitmap, 23, 36 jpeg, 23, 36 bmp, 23, 36 jpg, 23, 36 Μ Datestamp, 31 Macintosh format, 23, 36 Deleting User, 19 Double Logins, 18 Ν name, 7, 15 Name, 14 Edit Selected Overlay, 25 Evaluation Copy, 11, 13 0

Options, 15, 21, 29, 31, 34 Overlay Editor, 22 Overlay Image Placement, 25, 31

#### Overlay name, 23

#### Ρ

Page orientation, 33 Paintbrush, 23, 36 Paper size, 33 password, 5, 7, 14, 15, 18 pct, 23, 36 pcx, 23, 36 Permissions, 16, 17, 19 Permissions Definitions, 16 Preferences, 29, 31 Print Current ezSigner Overlay, 22, 34 Printer Setup, 33 pst, 23, 36

#### R

Register ezSigner, 10, 11, 13

#### S

Secure Background, 28 Secure Signature Background, 27, 28, 29 SecureMark, 31 Security Log, 19, 21, 32 Security Mask Line Thickness, 29 Security Mask Pattern, 29 Security Mask Starting Color, 29 Signature Option, 27 Sizing, 37 SSMODULE Error 133, 9 Supervisor, 16, 18 System Requirements, 5

#### Т

Technical Support, 39 Tray selection, 33

#### U

Unique Identifier, 20, 28, 29, 30, 32 Unique Identifier Preferences, 28 User Administration, 15

#### V

View, 22, 34

#### W

WindowsNT/2000/XP, 7

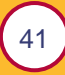